## How to access the Conditions of Enrolment in HUBWORKS

| : D HubHello 🛇                              | 亩 Hi Shona!                 |
|---------------------------------------------|-----------------------------|
| Shona Bright                                | con                         |
| ational Reconciliation Week 16              | Q                           |
| START HERE                                  | <b>Feed</b>                 |
| E D HubHello 🛇                              | Found by individe Hi Shona! |
| My Family Shona Caitin Test<br>Shona Bright | ton                         |
| a conciliation Week 16                      | Q                           |
| Choose Parent 1 name                        |                             |
|                                             |                             |
| Click on the dropdown and choose Profile    | Hi Shona!                   |
| Click on the dropdown and choose Profile    | Hi Shona!                   |
| Click on the dropdown and choose Profile    | Hi Shona!                   |
| Click on the dropdown and choose Profile    | Hi Shona!                   |
| Click on the dropdown and choose Profile    | Hi Shona!                   |
|                                             | Hi Shona!                   |
| <text></text>                               | Hi Shona!                   |

## Scroll down until you see the CONDITIONS OF ENROLMENT

## Choose <u>YES</u> or <u>NO</u>

Please note: numbers 1,2 & 3 are ONLY relevant for families supplying Health / Action Plans

| <b>-</b>                                                                                                    |                                                                                                    |                                                                                                    |
|----------------------------------------------------------------------------------------------------|----------------------------------------------------------------------------------------------------|----------------------------------------------------------------------------------------------------|
|                                                                                                    |                                                                                                    |                                                                                                    |
|                                                                                                    |                                                                                                    |                                                                                                    |
| Conditions of enrolmer                                                                                                    | nt                                                                                                    |                                                                                                    |
| 1. I/we have submitted to<br>Certificate conducting t                                                                                       | reatment plans for asthma / c<br>reatment as per the supplied                                                                                                    | or allergies, where required and agree to a staff member with a current First Aid<br>medical plan.                                                                                                    |
|                                                                                                    | O Yes                                                                                                    | No                                                                                                    |
| 2. I/we hereby GIVE / DO photograph and details visitors.                                                                                   | NOT GIVE permission for a ph<br>will be included on an Allergy                                                                                                    | otograph of my child and an Action Plan to be displayed in a public area. The<br>& Asthma Awareness Chart within the centre and will be visible to staff and                                                                                                    |
|                                                                                                    | O Yes                                                                                                    | No                                                                                                    |
| 3. Where necessary, I/we<br>as dietary restrictions ar                                                                                      | e, have supplied additional do<br>nd additional assistance if req                                                                                                    | cumentation outlining additional health needs and management strategies such uired.                                                                                                    |
|                                                                                                    | O Yes                                                                                                    | No                                                                                                    |
| 4. In the event of accide<br>or hospital treatment as<br>I/we not be able to be co<br>or, if necessary, a private<br>member will always acc | ent or sudden illness I/we authors<br>s necessary and appropriate, or<br>ontacted that commencemer<br>e vehicle, when emergency tre<br>company the child to hospital. | prise West Pymble Out-of-School-Care to obtain whatever urgent medical, dental<br>and I/we accept fiscal responsibility for expenses incurred. I/we agree that should<br>at of treatment will not be delayed. My child may be transported in an ambulance<br>patment is required. If a child requires transportation for treatment a staff |
|                                                                                                    | • Yes                                                                                                    | O No                                                                                                    |
| 5. I/we agree that if my<br>contact parents have be<br>appropriate dose of a p<br>signed, and witnessed.                                    | child has a temperature highe<br>een unsuccessful that a staff r<br>aracetamol medication such                                                                        | er than 38°c and is in discomfort and/or pain whilst at the centre and attempts to<br>member with a current First Aid certificate will administer a single age & weight<br>as Panadol to my child. A Medication Administration Chart will be completed,                                                                                    |
|                                                                                                    | Yes                                                                                                    | ○ No                                                                                                    |
| 6. I/we agree that if my a<br>Coordinator will call an<br>the ambulance staff. Th                                                           | child with no known allergies of<br>ambulance and a staff memb<br>is may involve administration                                                                       | appears to be having an anaphylactic reaction whilst in the centre's care that the<br>er with a current First Aid Certificate will follow the recommend treatment fro<br>of an adrenaline auto-injector, such as Epipen® or Epipen® Jnr, from the cent                                                                                     |
|                                                                                                    |                                                                                                    |                                                                                                    |
|                                                                                                    |                                                                                                    |                                                                                                    |

click <u>SAVE</u>